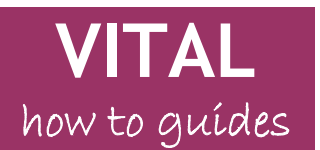

## Blog/journal (Campus Pack) tool - student guide

| Add a new blog/journal post                        | 1 |
|----------------------------------------------------|---|
| Adding comments to blog posts                      | 2 |
| Receiving email alerts from new blog/journal posts | 4 |

This guide shows the use of the blog tool (Campus Pack) in VITAL. For any questions on the tool, please contact your module leader.

## Add a new blog/journal post

1. Click on the Add New Entry button:

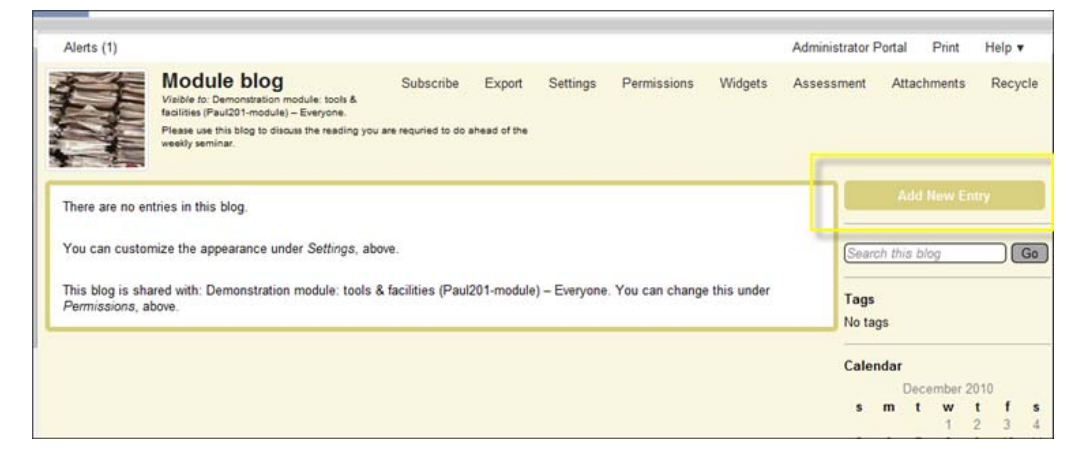

2. Add a **title** for the new blog post (it will default to today's date) and then click on the **Continue button**. This will open a new window where you can add your blog post message etc.

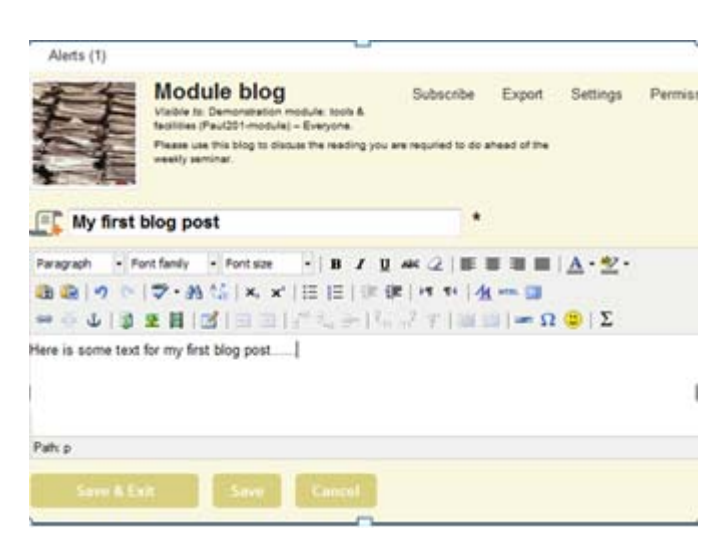

As well as adding text to a blog post message, you have a range of formatting options (similar to a word processor) and you can add images, web links, documents and short video clips etc.

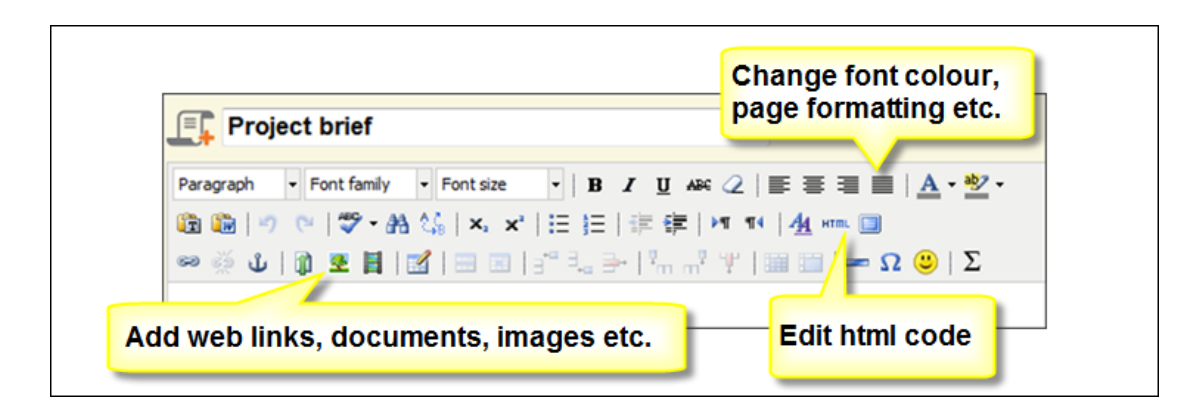

- 3. If you writing a long message etc. make sure (especially if you are working off campus) after a few minutes that you click on the **Save button** occasionally this page will 'time out' if there is a problem with your Internet connection etc. and you may lose what you have written.
- 4. Click on the Save & Exit button to complete your blog post message.

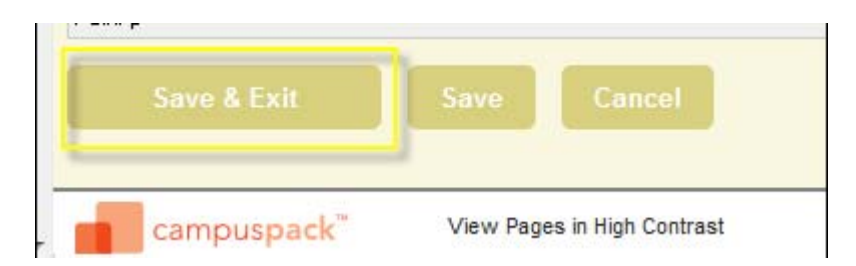

5. To edit or delete a blog post click on the **Edit** or **Delete links** to the top right of the blog post (delete may not always be enabled by your tutor):

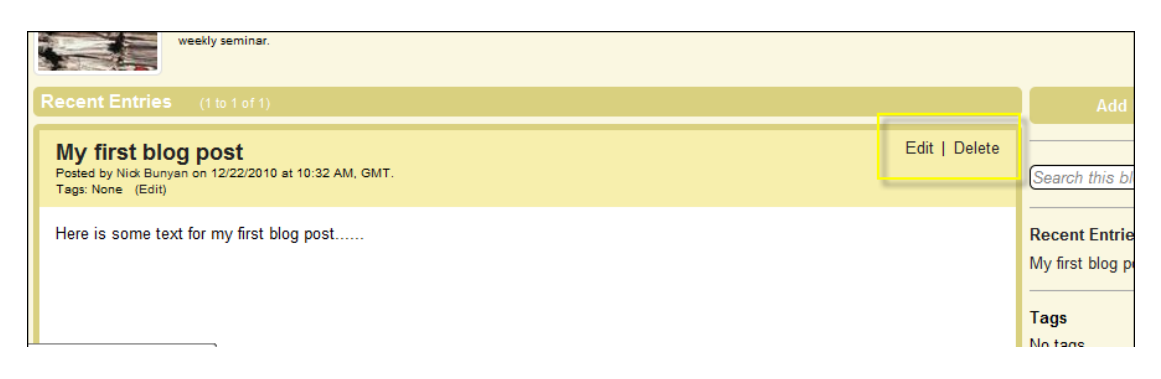

## Adding comments to blog posts

By default, each blog post will have a comment tool attached. If this is enabled, you can comment on others' blog posts. Journals are not public, so comments may only be between the tutor and you.

|                                  | Module blog<br>Please use this blog to discuss the reading you are requried to do ahead of the<br>weekly seminar. |    |
|----------------------------------|----------------------------------------------------------------------------------------------------|----|
| Recent Entries                   | IS (1 to 1 of 1)                                                                                                  |    |
| My first bl                      | log post                                                                                                    |    |
| Posted by Nick Bun<br>Tags: None | nyan on 12/22/2010 at 10:32 AM, GMT.                                                                              | Re |
| Here is some to                  | ext for my first blog post                                                                                        | My |
|                                  | encies my mot mog poor                                                                                            | Та |
|                                  |                                                                                                    | No |
|                                  |                                                                                                    |    |
| Viewer Com                       | iments (0)                                                                                                    |    |
| Add a commen                     | nt                                                                                                    | _  |
| Viewed 8 times.                  |                                                                                                    |    |
| Recent Entries                   | 15 (1 to 1 of 1)                                                                                                  | 2  |
|                                  |                                                                                                    |    |

1. Click on the Add a comment box to add a comment to the post. For example:

| View            | r Comments (0)                    |  |
|-----------------|-----------------------------------|--|
| Subjec          | Great to read your post!          |  |
| в /             | <u>U</u> ABE   🤊 (~   🗄 👌   🖘     |  |
| Hi, Gre<br>Nick | : to read your post in this blog! |  |
| Post            | Cancel                            |  |

- 2. Click on the **Post button** to add your comment.
- 3. Click on the **Edit link** a comment.

| 00 | Great to read your post!<br>Made by Viv VitalStudent00 on 12/22/2010 at 11:54 AM, GMT. | Edi |
|----|----------------------------------------------------------------------------------------|-----|
| 4/ | Hi, Great to read your post in this blog!                                              |     |
|    | Nick                                                                                   |     |
|    |                                                                                        |     |
|    |                                                                                        |     |

Note: only blog owners can delete comments - if you cannot see a delete button, please ask your tutor whether it is a function that can be allowed.

4. You can also reply to specific comments which will create a simple threaded discussion. For example:

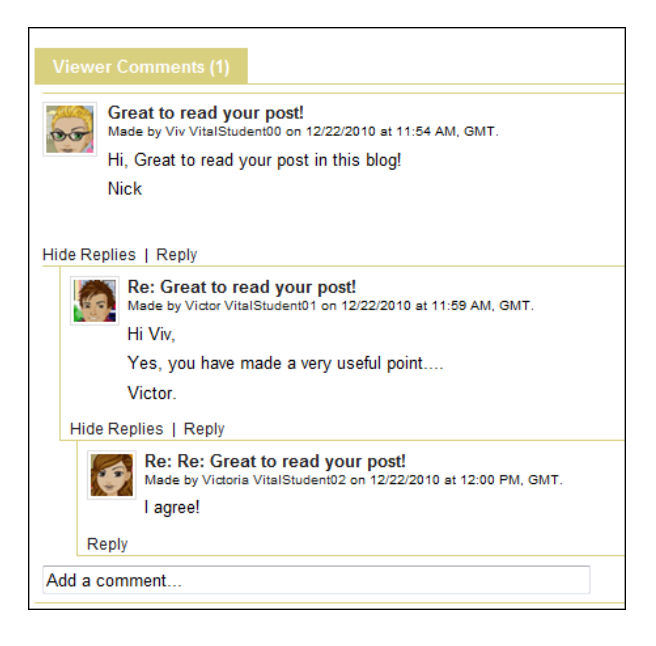

## Receiving email alerts from new blog/journal posts

You can receive email alerts when new blog posts or comments have been added by others.

1. To receive email alerts click on the **Subscribe link** at the top of blog page:

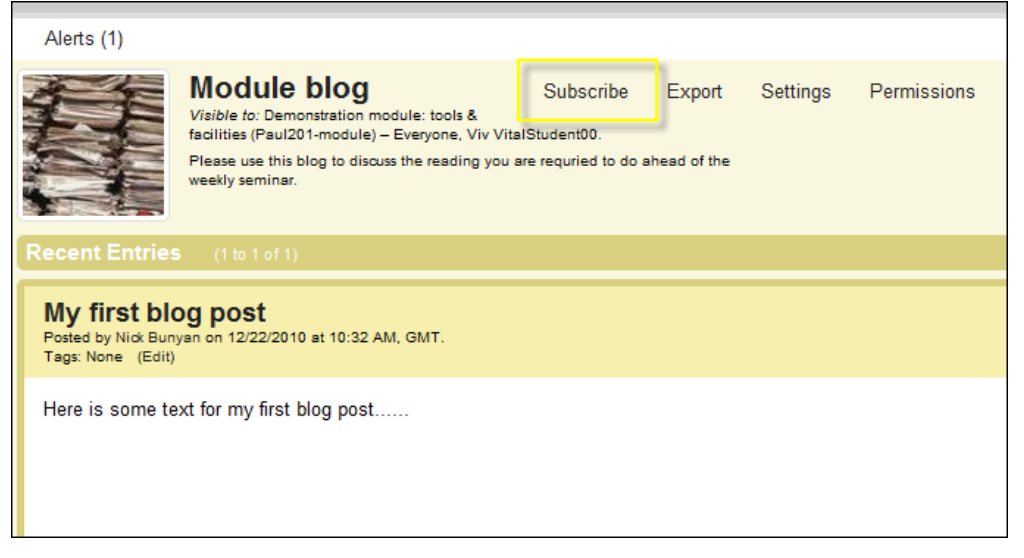

2. This will open the following page - select the email alert option and click Save:

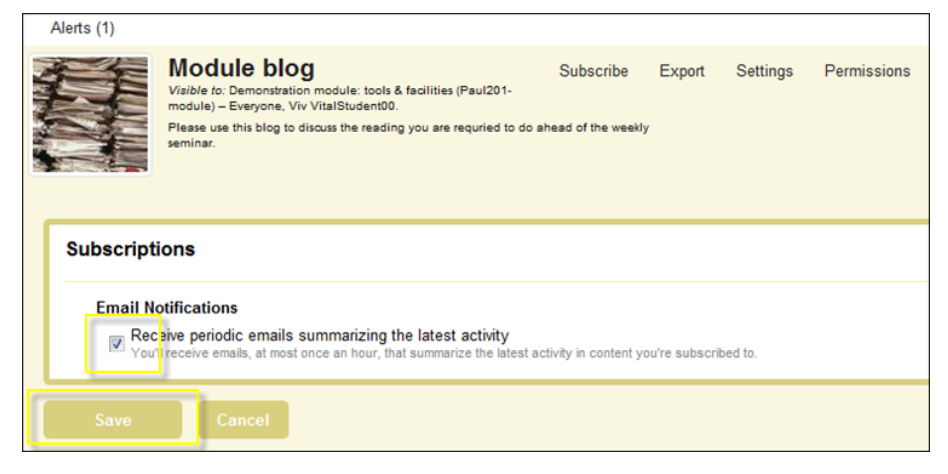

This will send an email alert to your university email account.